## **Southwest Hockey Association**

# Creating a new HCR 3.0 Spordle Account & Linking Self and Family Members

## 1.0 <u>General Information</u>

Effective the 2021 – 2022 season, the previous Hockey Canada Registry (HCR 2.0), will be replaced with **HCR 3.0 Spordle**.

## 1.1 <u>Why is this changing?</u>

This upgraded version of HCR will replace three (3) platforms (*eHockey, HCR Online* **Registration and Hockey Canada Registry**)  $\rightarrow$  and merge them into one!

## 1.2 Hockey Canada ID

All information that was previously used within these platforms has been moved over to HCR 3.0; however, in order for members to access their Hockey Canada ID #'s, <u>ALL</u> members <u>MUST</u> create a <u>NEW</u> account login for HCR 3.0 Spordle.

**NOTE**: Hockey Canada ID #'s are required in order to register for hockey.

## 1.3 What do members need to do?

In order to link your existing Hockey Canada ID (if you are a coach) and/or your participant(s) Hockey Canada ID #'s to this new HCR 3.0 Spordle Account --- this "How to" document is being provided for guidance. Members **MUST** follow this guide **in the order the information is being provided below**.

**NOTE**: Creating this account should be done **PRIOR** to registering for the upcoming Minor Hockey 2021-2022 season so that you have access to your participant(s) Hockey Canada ID.

## 1.4 Questions / Problems

Refer to **Section 6.0** for who you need to contact about concerns with registration.

## 1.5 Forgot Password?

Refer to **Section 5.0** if you have forgotten your password.

#### 2.0 <u>Terminology</u>

It is important to note the following references when creating the new account.

| Account Holder | Is the parent, guardian, grandparent or coach (if you have a coaching certification account). Coaches who are creating the new account, MUST use their LEGAL name. |
|----------------|----------------------------------------------------------------------------------------------------|
| Member         | Refers to the participant (player / goalie).                                                                                                    |
| Participant    | is the player, goalie                                                                                                    |
| Relationship   | Is how the ACCOUNT HOLDER is related TO the member.                                                                                                    |

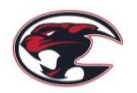

## 3.0 <u>Setting up an Account</u>

3.1 Visit <u>Hockey Canada 3.0 Spordle Log-in Page</u>, and as a first-time user, you must click "Sign up"

| <b>Spordle</b> My Account<br>Sign in to your account |  |
|------------------------------------------------------|--|
| Login →                                              |  |
| Don't have an account? Sign up                       |  |

**3.2** Enter an email address you want to use for this account.

**NOTE**: It is strongly recommended this be a personal email address, and NOT a business one. Then press '**Next**'.

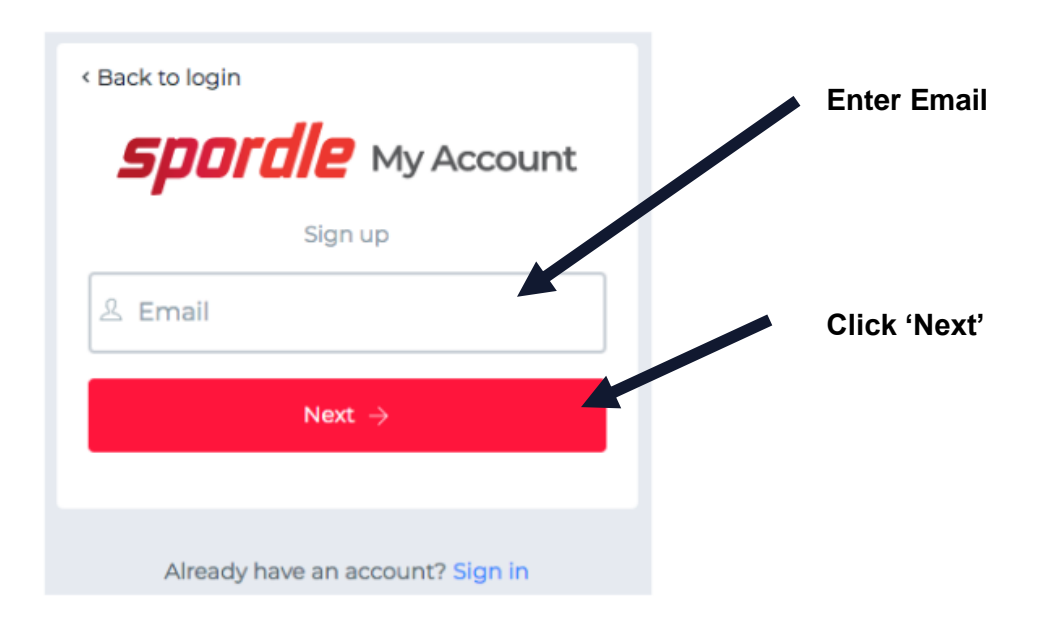

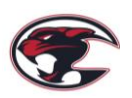

**3.3** Complete the information requested for the 'Account Holder'.

**<u>REMEMBER</u>**: 'Account Holder' refers to; member (adult), parent / guardian, grandparent OR coach.

The email will auto-populate with the email that was provided in **Section 3.2**. Once you have entered the required information, click on '**Sign up**'.

| < Back to login                  |                                                                          |
|----------------------------------|--------------------------------------------------------------------------|
| Sporale My Account               | Email will auto-populate                                                 |
| Email                            |                                                                          |
| First name                       | Coaches MUST enter<br>their LEGAL names                                  |
| Last name                        | Create & save your<br>password for future                                |
| Password                         | reference. Password<br>minimum 8 characters. MUST<br>include: Uppercase, |
| Confirm password                 | Lowercase, Number and<br>Special Character                               |
| English                          | Click 'Sign up'                                                          |
| Sign up $ ightarrow$             |                                                                          |
|                                  |                                                                          |
| Already have an account? Sign in |                                                                          |

**3.4** A verification code will be emailed to the email address that you provided as the 'Account Holder'.

|                  | $\leftarrow$ | HCR 3.0 Access                                                                                                    |                   |
|------------------|--------------|----------------------------------------------------------------------------------------------------|-------------------|
|                  | НС           | HCR Hockey Canada <no-reply-hcr@hockeycanada.ca><br/>Fri 2021-06-25 12:03 PM<br/>To: You<br/>Your verification code is 082552.</no-reply-hcr@hockeycanada.ca> | Verification Code |
|                  |              | Reply Forward                                                                                                    |                   |
|                  |              |                                                                                                    |                   |
| As of June 26, 2 | 021          |                                                                                                    | Page 3 9          |

| Enter the code (from your email verification)                             | when prompted, then click ' <b>Verify</b> '. |
|---------------------------------------------------------------------------|----------------------------------------------|
| < Back to login                                                           |                                              |
| Please enter the verification code sent to numberonehockeymom@hotmail.com |                                              |
| Verify                                                                    |                                              |

**3.5** Login to the new HCR 3.0 Spordle 'My Account' <u>with the email and password that was just created</u>. Click 'Login'.

| <b>Spordle</b> My Account                     | Will auto-populate  |
|-----------------------------------------------|---------------------|
| JOFA 'TEST'<br>numberonehockeymom@hotmail.com |                     |
| ← Change user                                 | Enter your password |
| Password 🗞                                    |                     |
| Forgot password?                              | Click 'Login'       |
| Login ->                                      |                     |

**3.6** Review the Hockey Canada Registry Spordle Terms and Conditions, in order to move forward.

|                                                                           | ***                                                                                                    |
|---------------------------------------------------------------------------|----------------------------------------------------------------------------------------------------|
|                                                                           | EANADA                                                                                                    |
|                                                                           | Hockey Canada Registry                                                                                                    |
|                                                                           | Terms and conditions                                                                                                    |
|                                                                           | Please read and accept the following terms and conditions of use before proceeding.                                                                                                    |
| Spordle Te                                                                | rms of Use                                                                                                    |
|                                                                           | Terms and Conditions                                                                                                    |
| User Agreemen<br>This User Agree<br>Spordle Solution<br>this agreement of | t<br>ment ("Agreement") is entered into between Spordle Inc. ("Spordle") and the user ("User", "you", "your") to govern your use of th<br>is (Solations) that you will access from the Spordle ID platform either through Spordle My Account ("User Account"). Please rea<br>arefully. You must agree to all of the terms of this agreement to use Spordle My Account.                                                                                                    |
| By clicking the<br>policies or guide                                      | T Agree* checkbox or by accessing, browsing or using the Platform, you agree to be bound by these Terms of Service and any relate<br>lines, including any subsequent amendments or modifications.                                                                                                    |
| If you do not ag<br>click the "CANG                                       | ree to all of the Terms and Conditions, then you understand that you will not be permitted to use Spordle My Account, and you agree CEL AND QUIT* button.                                                                                                    |
| 1. User                                                                   |                                                                                                    |
| Decline & exit                                                            | Lagree -                                                                                                    |
|                                                                           | and the second second se |

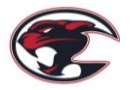

**3.7** The newly created account Dashboard will appear. To link your participant(s) Hockey Canada ID profile(s) to the Account Holder, click 'Link this Member'.

**NOTE**: In this example; 'JOFA 'TEST' BOWLES, is the Parent.

| <b>Spordle</b> My Account |                          |                  |
|---------------------------|--------------------------|------------------|
| JOFA 'TEST' BOWLES        | Dashboard                | Link this Member |
| Dashboard                 | My Organizations         |                  |
| <b>A</b> Members          | My Members Link a Member |                  |
| 🛗 Calendar                | JB UJFA 'TEST' BOWLES    |                  |
| 몇 Purchases               |                          |                  |
| စ္ပ်ို Settings           |                          |                  |
|                           |                          |                  |

- **3.8** Now, to search for a participant; either of these choices can be used:
  - 1. The First Name, Last Name AND Date of Birth can be entered. **OR**;
  - 2. HCR Number --- **ONLY IF** you **ALREADY** have this number available. If you do not have your HCR # available, then proceed with #1.

After you have entered information for either #1 or #2, click 'Search'.

| Link a member         |             | ×      |                                   |
|-----------------------|-------------|--------|-----------------------------------|
| Seach a member in HCI | 2           |        |                                   |
| First Name *          | Last Name * |        | Enter ALL 3 pieces of information |
| Date of Birth *       |             |        | <u>OR</u>                         |
|                       | or          |        | HCR #. IF vou have                |
| HCR Number            |             |        | available.                        |
| ex: 4563485965        |             |        |                                   |
|                       |             |        |                                   |
|                       | Search      | Cancel |                                   |

**3.9** Confirm the participant profile that appears and is listed under "Existing Profiles" **MATCHES** the participant that you were searching for.

Then beside the **CORRECT** participant's name, click 'Link this Member'.

**NOTE**: If the participant does <u>NOT</u> match  $\rightarrow$  re-enter either #1 or #2 from **Section 3.8**, and click 'Search' again. If your participant is still not appearing, <u>STOP and CONTACT</u> the Southwest Registrar at: <u>registrar@southwesthockey.ca</u>

| ccount |                               | Link a member                                             |                        | × |                                                            |
|--------|-------------------------------|-----------------------------------------------------------|------------------------|---|------------------------------------------------------------|
| VLES   | Dashboard<br>My Organizations | Seach a member in HCR<br>First Name *                     | .ast Name *            |   | Is this the<br>participant you<br>were searching for?      |
|        | My Member 1<br>B y June 1     | Date of Birth *                                           |                        |   | If 'YES', then click<br>'Link this member'                 |
|        | <u> </u>                      | A The other filters will be ignored.<br>Existing profiles | yrs.) Link this member |   | If 'NO, re-enter #1 or<br>#2, and again click<br>'Search'. |
| •••    |                               |                                                           | Search Cance           | 1 |                                                            |

If **INCORRECT** information was entered, you will get an **ERROR** message:

|     | Link a member                         |                                  | This example shows an error. There is missing                              |
|-----|---------------------------------------|----------------------------------|----------------------------------------------------------------------------|
|     | Seach a member                        | in HCR                           | punctuation around TEST,                                                   |
|     | First Name *                          | Last Name *                      | and should have been                                                       |
|     | FAITH TEST                            | BOWLES                           | typed: 'TEST'                                                              |
| Μ   |                                       |                                  | This is a reminder, that                                                   |
|     | Date of Birth *                       |                                  | LEGAL spelling of your                                                     |
| ' E | 2014-06-02                            |                                  | participant MUST be used!                                                  |
|     |                                       | or                               |                                                                            |
| ľ   | HCR Number                            |                                  |                                                                            |
|     | ex: 4563485965                        |                                  | Error Message                                                              |
|     |                                       |                                  |                                                                            |
|     | Oops! It looks like the r<br>records. | nember you are trying to find is | Cancel Re-enter / Correct<br>either #1 or #2, and<br>again click 'Search'. |

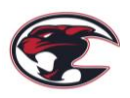

3.10 Next to add is how the 'Account Holder' is related **TO** the member (participant).

If the participant is your child → you select 'Parent' (or other applicable option that will appear in the drop-down menu.

If the member is yourself (e.g., coaching account)  $\rightarrow$  select 'Self'.

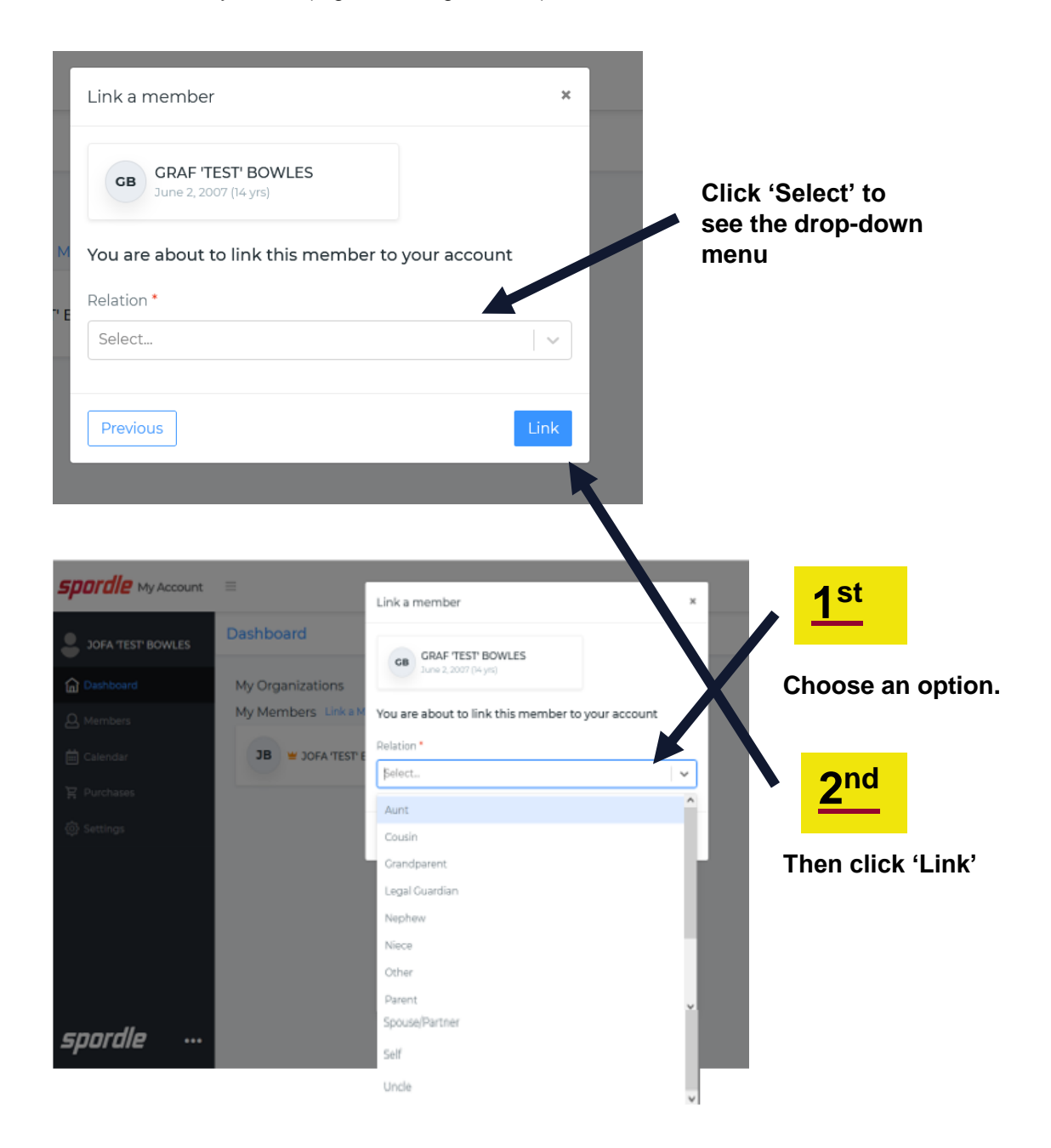

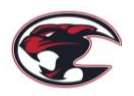

**3.11** The member has now been successfully linked to your new HCR 3.0 account and this participant will now appear on the Account Dashboard! **GREAT JOB!** 

Repeat **Section 3.8** to **Section 3.10** for **EVERY participant** that you need to link to this account.

**NOTE**: If the "My Organizations" don't show up right away, then click on a couple of tabs to the left, then go back to the 'Dashboard'. The "My Organizations" should then appear.

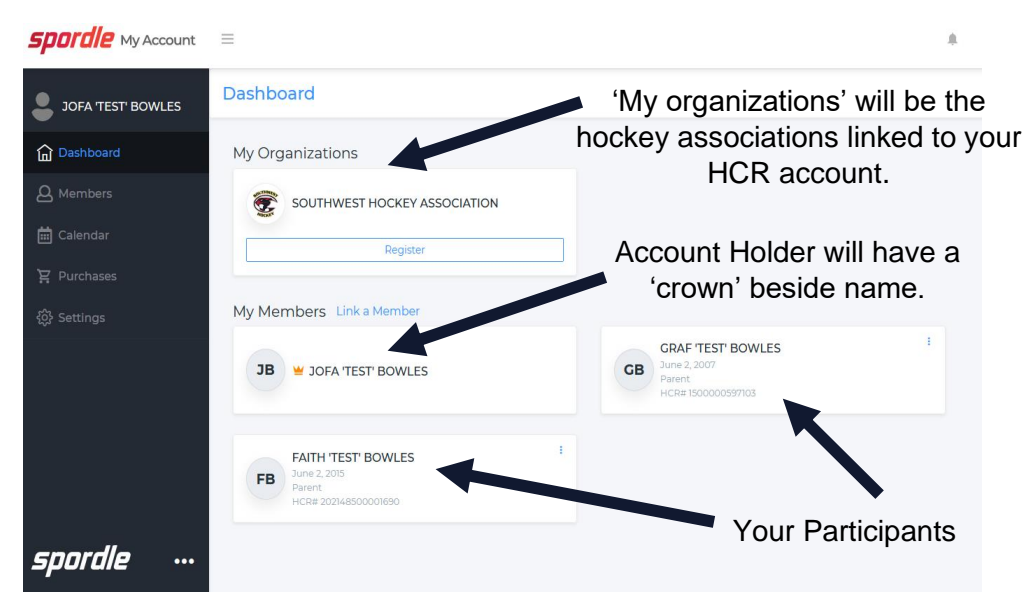

**3.12** To sign out, click the "person icon", then "Sign Out".

| <b>Spordle</b> My Account | =                            | A 🖬 II FR 🌡                                          |
|---------------------------|------------------------------|------------------------------------------------------|
| JOFA TEST BOWLES          | Dashboard                    | JOFA 'TEST' BOWLES<br>numberonehockeymom@hotmail.com |
| Dashboard                 | My Organizations             |                                                      |
| A Members                 | SOUTHWEST HOCKEY ASSOCIATION | B Sign Out                                           |
| 🗮 Calendar                | Register                     |                                                      |

#### 4.0 How to Register for the Season

**4.1** The "Register Button" that you'll see in "My Organizations" on the HCR 3.0 Spordle Dashboard, will **NOT** take you to the 2021-2022 season registration.

**Registration is done via TeamSnap ONLY**. Visit <u>https://www.southwesthockey.ca/registration/</u>

### 5.0 Forgot Password

To reset the password, use the link found in Section 3.0.

On the login page, enter your email and then click "Login".

As of June 26, 2021

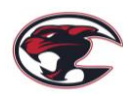

| <b>spordle</b> My Account                                          | Login |
|--------------------------------------------------------------------|-------|
| Sign in to your account<br>Email<br>numberonehockeymom@hotmail.com |       |
| Login ->                                                           |       |
| Don't have an account? Sign up                                     |       |

Your name should appear → then click "Forgot Password?"

| coordio                                     |     |
|---------------------------------------------|-----|
| <b>Spurule</b> My Account                   |     |
| JOFA 'TEST'<br>numberonehockeymom@hoty.xil. | com |
| ← Change user                               |     |
| A Password                                  |     |
| Forgot password?                            |     |
| Login →                                     |     |

A verification code will be sent to the email address. Enter the verification code, along with the NEW password. Click '**Submit**'.

|            | 500                  | rdle                            | Mv A                         | cour                 | nt         |
|------------|----------------------|---------------------------------|------------------------------|----------------------|------------|
|            | Pass                 | sword                           | Rec                          | verv                 | /          |
| En         | ter the v<br>umberoi | erificatior<br>ema<br>nehockeyi | n code s<br>iil at:<br>mom@l | it to yo<br>itmail.c | u by<br>om |
| 4          | 3                    | 7                               | 0                            | 1                    | 5          |
| New<br>••• | password             | ••••                            |                              |                      |            |
| Confi      | rm passw             | vord                            |                              | -                    |            |
| •••        | •••••                | •••••                           |                              |                      |            |
|            |                      | Suc                             | priit                        |                      |            |

#### Important:

If you do **NOT** get your verification code, then **BEFORE** clicking the "You did not receive an email? Send Email" option, **PLEASE check your Spam/Junk Folder** and then **ALSO** mark that email as NOT JUNK, to help prevent further emails going to junk/spam.

Once you have entered the verification code and the new password, you will be brought back to the "Login" page. Enter your NEW updated password, then "Login"  $\rightarrow$  this will bring you to the Dashboard.

## 6.0 Contact

All registration questions should be directed to the SW Registrar at: registrar@southwesthockey.ca

As of June 26, 2021

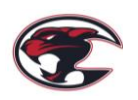